## Creating an Invoice from a Purchase Order

1) To create an invoice from a purchase order, click the Purchase Orders tab.

| Welcome                                        | Ven Dor         |          |                  |                       |           | <u>Help</u>   ] | Personalize | <u>SAP 5</u> | <u>Store</u> | Log off | SAP         |
|------------------------------------------------|-----------------|----------|------------------|-----------------------|-----------|-----------------|-------------|--------------|--------------|---------|-------------|
| Home                                           | Purchase Orders | Invoices | and Credit Memos | Administration        |           |                 |             |              |              |         |             |
| Overview                                       | Personalization |          |                  |                       |           |                 |             |              |              |         |             |
| Reports                                        |                 |          |                  |                       |           |                 |             | I            | History      | Back    | Forward \Xi |
| Detailed Nav                                   | igation         |          | No content ava   | ilable for this navig | ation nod | le              |             |              |              |         |             |
| <ul> <li>Reports</li> <li>Universal</li> </ul> | s<br>Worklist   |          |                  |                       |           |                 |             |              |              |         |             |
| Portal Favori                                  | ites            |          |                  |                       |           |                 |             |              |              |         |             |
|                                                |                 |          |                  |                       |           |                 |             |              |              |         |             |

2) The system displays a list of all purchase order related to goods or services you have provided to CaISTRS.

| Welcome Ven Dor      |             | -        |                                     |                  | H                              | elp   Personalize | SAP Store   | Log off SAP    |
|----------------------|-------------|----------|-------------------------------------|------------------|--------------------------------|-------------------|-------------|----------------|
| Home Purchase Orde   | rs Invoices | and Cred | it Memos Adn                        | ninistration     |                                |                   |             |                |
| All   New   Confirme | d           |          |                                     |                  |                                |                   |             |                |
| All                  |             |          |                                     |                  |                                |                   | History     | Back Forward E |
| Portal Favorites     | E, D        | Sup      | oplier Sel                          | lf-Servic        | Home   Find   Help   FAQ   Log | off               | A STATE     | SAP            |
|                      |             | ► Lis    | st of Purchase (<br>t of Purchase ( | Orders<br>Orders |                                |                   |             |                |
|                      |             | A        | Print Downlos                       | h                |                                |                   |             |                |
|                      |             | ъ        | External R                          | Number           | Name                           | Date              | Total Value | Status         |
|                      |             |          | 2000003171                          | 8100001680       | FY 21/22 Consulting Services   | 03/14/2022        | 300,00 USD  | New            |
|                      |             |          | 2000002775                          | 8100001494       | ABC Consulting Services        | 04/22/2021        | 300,00 USD  | Confirmed      |
|                      |             |          | 2000002774                          | 8100001493       | ABC April Services             | 04/22/2021        | 100,00 USD  | New            |
|                      |             |          | 2000002773                          | 8100001492       | ABC March Services             | 04/22/2021        | 100,00 USD  | Confirmed      |
|                      |             | 4        |                                     |                  |                                |                   |             |                |

3) To create an invoice for a purchase order, click the purchase order number in the External Reference column. For this example, we are selecting 2000003171.

| Welcon     | ne Ven Dor      |                |                                  |                |                              | <u>Help</u>   <u>Personalize</u> | <u>SAP Store</u> | Log off SAP    |
|------------|-----------------|----------------|----------------------------------|----------------|------------------------------|----------------------------------|------------------|----------------|
| Home       | Purchase Orde   | ers Invoices a | and Credit Memos                 | Administration |                              |                                  |                  |                |
| AIL        | New   Confirmed | d              |                                  |                |                              |                                  |                  |                |
| All        |                 |                |                                  |                |                              |                                  | History          | Back Forward E |
| Portal Fav | orites          | E, D           | Supplier S                       | Self-Servic    | Home   Find   Help   FAQ     | Log off                          |                  | SAP            |
|            |                 |                | List of Purcha<br>List of Purcha | ise Orders     |                              |                                  |                  |                |
|            |                 |                | Print Dow                        | nload          |                              |                                  |                  |                |
|            |                 |                | 飞 External F                     | R Number       | Name                         | Date                             | Total Value      | Status         |
|            |                 |                | 20000031                         | 71 100001680   | FY 21/22 Consulting Services | 03/14/2022                       | 300,00 USD       | New            |
|            |                 |                | 20000027                         | 75 8100001494  | ABC Consulting Services      | 04/22/2021                       | 300,00 USD       | Confirmed      |

| Welcome Ven Dor       |                         |                   |                 |         |          | Help   P      | ersonalize   <u>SA</u> | AP Store   Log off | SAP     |
|-----------------------|-------------------------|-------------------|-----------------|---------|----------|---------------|------------------------|--------------------|---------|
| Home Purchase Orders  | Invoices and Credit Mem | os Administratio  | on              |         |          |               |                        |                    |         |
| All   New   Confirmed |                         |                   |                 |         |          |               |                        |                    |         |
| All                   |                         |                   |                 |         |          |               |                        | History _ Bac      | Forward |
| Rental Fausaitan      |                         |                   |                 |         |          |               |                        |                    |         |
| Portal Favorites      | Purchase                | Order: 2000003    | 3171            |         |          |               |                        |                    |         |
|                       | Create In               | voice Display D   | Ocument Flow    | Print Ⅰ | Download |               |                        |                    |         |
|                       | Cor                     | nmunication and   | d Collaboration |         |          |               |                        |                    |         |
|                       |                         |                   |                 |         |          |               |                        |                    |         |
|                       | Gei                     | ieral information | n               |         |          |               |                        |                    |         |
|                       | Basic                   | Data              |                 |         |          |               | Terms of Payr          | ment               |         |
|                       | Purcha                  | se Order ID:      | 2000003171      |         |          |               | Payment in Da          | ays Discount in 9  | %       |
|                       | Numbe                   | r:                | 8100001680      |         |          |               | 45                     |                    |         |
|                       | Name:                   |                   | FY 21/22 Consu  | Iting S |          |               |                        |                    |         |
|                       | Date:                   |                   | 03/14/2022      |         |          |               |                        |                    |         |
|                       | Status:                 | On Decumenta:     | New             |         |          |               |                        |                    |         |
|                       | FOIIOW-                 | Off Documents.    |                 |         |          |               | Terms of Dali          |                    |         |
|                       |                         | - 1 •             |                 |         |          |               | lerms of Deliv         | very               | _       |
|                       |                         | Invoice           |                 |         |          |               | Incoterm               | Location           |         |
|                       |                         |                   |                 |         |          |               |                        |                    |         |
|                       |                         |                   |                 |         |          |               |                        |                    |         |
|                       | Iter                    | 1 Overview        |                 |         |          |               |                        |                    |         |
|                       |                         |                   |                 |         |          |               |                        |                    |         |
|                       | Num                     | Short Text        |                 | Product |          | PO Quantity   | Purchase R             | Required Status    | 6       |
|                       | 1                       | March             |                 |         |          | 100,000 Activ | 100,00 USD T           | imeframe New       |         |
|                       | 2                       | April             |                 |         |          | 100,000 Activ | 100,00 USD T           | imeframe New       |         |
|                       | 3                       | May               |                 |         |          | 100,000 Activ | 100,00 USD T           | imeframe New       |         |

4) The system displays the purchase order for your review.

5) Click the Create Invoice button.

| Welcome Ven Dor       |             |                                                                                                    | <u>Help</u>   <u>Personalize</u>   <u>S</u> | AP Store   Log | off SA       | 7 |
|-----------------------|-------------|----------------------------------------------------------------------------------------------------|---------------------------------------------|----------------|--------------|---|
| Home Purchase Orders  | Invoices ar | d Credit Memos Administration                                                                                  |                                             |                |              |   |
| All   New   Confirmed |             |                                                                                                    |                                             |                |              |   |
| All                   |             |                                                                                                    |                                             | History 🛓 📱    | Back Forward | Ξ |
|                       | •           |                                                                                                    |                                             |                |              |   |
| Portal Favorites      |             | Purchase Order: 2000003171                                                                                     |                                             |                |              | - |
|                       |             | Create Invoice Display Document Flow                                                                           |                                             |                |              |   |
|                       |             | Communication and Collaboration                                                                                |                                             |                |              |   |
|                       |             |                                                                                                    |                                             |                |              |   |
|                       |             | a contract of the second second second second second second second second second second second second second s |                                             |                |              |   |

6) The system displays the Process Invoice screen.

| come Ven Dor             |                        |                    |             | and the second second     | Help   Personalize             | SAP Store   L      | og off        | S٨  |
|--------------------------|------------------------|--------------------|-------------|---------------------------|--------------------------------|--------------------|---------------|-----|
| Purchase Orders Invo     | pices and Credit Memos | Administration     |             |                           |                                |                    |               |     |
| New   Confirmed          |                        |                    |             |                           |                                |                    |               |     |
|                          |                        |                    |             |                           |                                | History 🖌          | Back Fo       | rwa |
| upplier Self-Ser         | vices Home             | Find   Help   FA   | Q   Log off | f                         |                                | XB                 | SA            | >   |
| List of Purchase Orders  | > Display Purchase O   | rder > Proces      | s Invoice   |                           |                                |                    |               |     |
| Process Invoice: 9100000 | 930                    |                    |             |                           |                                |                    |               |     |
| ⊠Send 🔚 Save 🔀 Car       | cel   Update Prices    | Print Dov          | vnload      |                           |                                |                    |               |     |
| Communication and        | Collaboration          |                    |             |                           |                                |                    |               |     |
| Communication and        | Collaboration          |                    |             |                           |                                |                    | Ľ             |     |
| Please note, the pending | nvoiced amount is only | y reflective of in | voices sub  | mitted via the Supplie    | er Self-Service Portal         |                    |               |     |
|                          |                        |                    |             | Message to Furcha         | 1961                           |                    |               | 1   |
|                          |                        |                    |             |                           |                                |                    |               |     |
|                          |                        |                    |             |                           |                                |                    |               |     |
|                          |                        |                    |             |                           |                                |                    |               |     |
|                          |                        |                    |             |                           |                                |                    | //            |     |
| Attachment Type          |                        |                    |             | Attachments               |                                |                    |               |     |
| Select the Option        | ~                      |                    |             | @Add Attachment           |                                |                    |               |     |
|                          |                        |                    |             | No Attachments A          | Available                      |                    |               |     |
|                          |                        |                    |             |                           |                                |                    |               |     |
|                          |                        |                    |             | All PDFs attached will be | e sent to CalSTRS with your in | voice or credit me | mo. All other |     |
|                          |                        |                    |             | document types will not   | be visible to CalSTRS and are  | for your records o | only.         |     |
|                          |                        |                    |             |                           |                                |                    |               |     |
| General Information      |                        |                    |             |                           |                                |                    |               | K.  |
| Basic Data               |                        |                    |             |                           | Terms of Payment               |                    |               | _   |
| Number:                  | 910000930              |                    |             |                           | Payment in Days                | Discount in        | %             |     |
| Name:                    | FY 21/22 Con:          | sulting Servi      |             |                           | 45                             | 0,000              |               |     |
| Date:                    | 03/14/2022             |                    |             |                           | 0                              | 0.000              |               | 1   |
| External Reference No .: | 0000000002             | 000003171          |             |                           | 0                              | -,                 |               |     |
| Status                   | In Process             |                    |             |                           | v                              |                    |               |     |
| otatao.                  |                        |                    |             |                           |                                |                    |               |     |
| Unnlanned Delivery Cost  | s.                     | A 194              | 000         |                           |                                |                    |               |     |
| Unplanned Delivery Cost  | S:                     | 0,00               |             |                           |                                |                    |               |     |
| Unplanned Delivery Cost  | S:                     | 0,00               |             |                           |                                |                    |               |     |
| Unplanned Delivery Cost  | S                      | 0,00               |             |                           |                                |                    |               |     |

7) Information from the purchase order is copied to the invoice. Scroll down to review invoice details. Modify the Quantity as necessary to invoice the correct amount.

| Now Conf                                             | mod                                            |             |                                    |                                                                                 |                                                                                  |                                            |             |                                                      |                                                                                                    |        |
|------------------------------------------------------|------------------------------------------------|-------------|------------------------------------|---------------------------------------------------------------------------------|----------------------------------------------------------------------------------|--------------------------------------------|-------------|------------------------------------------------------|----------------------------------------------------------------------------------------------------|--------|
| New   Com                                            | imed                                           |             |                                    |                                                                                 |                                                                                  |                                            |             | 1                                                    | History ,                                                                                           | ack Fo |
| Basic Data                                           |                                                |             |                                    |                                                                                 |                                                                                  | Terms of                                   | Pay         | ment                                                 |                                                                                                    |        |
| Number:                                              |                                                | 910000930   |                                    |                                                                                 |                                                                                  | Payment                                    | t in D      | Days Di                                              | scount in %                                                                                         |        |
| Name:                                                |                                                | FY 21/22 Co | nsulting Servi                     |                                                                                 |                                                                                  | 45                                         |             | 0,0                                                  | 000                                                                                                 |        |
| Date:                                                |                                                | 03/14/2022  |                                    |                                                                                 |                                                                                  | 0                                          |             | 0.0                                                  | 000                                                                                                 |        |
| External Ref                                         | erence No.:                                    | 0000000000  | 2000003171                         |                                                                                 |                                                                                  | 0                                          |             | -1                                                   |                                                                                                    |        |
| Status:                                              |                                                | In Process  |                                    |                                                                                 |                                                                                  | 0                                          |             |                                                      |                                                                                                    |        |
|                                                      |                                                |             |                                    |                                                                                 |                                                                                  |                                            |             |                                                      |                                                                                                    |        |
| Unplanned [                                          | Delivery Costs:                                |             | 0,00                               | USD                                                                             |                                                                                  |                                            |             |                                                      |                                                                                                    |        |
| Unplanned [                                          | Delivery Costs:<br>erview                      |             | 0,00                               | USD                                                                             |                                                                                  |                                            |             |                                                      |                                                                                                    |        |
| Unplanned [                                          | Delivery Costs:<br>erview<br>Description       | Product     | 0,00<br>Quantity                   | USD<br>Unit of Meas                                                             | Net Value                                                                        | Tax                                        |             | External R                                           | . Purchase                                                                                          |        |
| Unplanned I                                          | erview<br>Description<br>March                 | Product     | 0,00<br>Quantity<br>50             | USD<br>Unit of Meas<br>Activ.unit                                               | Net Value<br>100,00 USD                                                          | Tax<br>Not Valid                           | •           | External R<br>2000003171                             | Purchase                                                                                            |        |
| Unplanned I<br>Item Over<br>Number<br>10<br>20       | erview<br>Description<br>March<br>April        | Product     | 0,00<br>Quantity<br>50<br>50       | USD<br>Unit of Meas<br>Activ.unit<br>Activ.unit                                 | Net Value<br>100,00 USD<br>100,00 USD                                            | Tax<br>Not Valid<br>Not Valid              | •           | External R<br>2000003171<br>2000003171               | Purchase<br>1<br>2                                                                                  |        |
| Unplanned I<br>Item Over<br>Number<br>10<br>20<br>30 | erview<br>Description<br>March<br>April<br>May | Product     | 0,00<br>Quantity<br>50<br>50<br>50 | USD<br>Unit of Meas<br>Activ.unit<br>Activ.unit<br>Activ.unit                   | Net Value<br>100,00 USD<br>100,00 USD<br>100,00 USD                              | Tax<br>Not Valid<br>Not Valid<br>Not Valid | *<br>*<br>* | External R<br>2000003171<br>2000003171<br>2000003171 | . Purchase<br>1<br>2<br>3                                                                           |        |
| Unplanned I<br>Item Over<br>Number<br>10<br>20<br>30 | erview<br>Description<br>March<br>April<br>May | Product     | 0,00<br>Quantity<br>50<br>50<br>50 | USD<br>Unit of Meas<br>Activ.unit<br>Activ.unit<br>Activ.unit<br>Net V          | Net Value<br>100,00 USD<br>100,00 USD<br>100,00 USD<br>Yalue                     | Tax<br>Not Valid<br>Not Valid<br>Not Valid | * * *       | External R<br>2000003171<br>2000003171               | <ul> <li>Purchase</li> <li>1</li> <li>2</li> <li>3</li> <li>300,00 USD</li> </ul>                   |        |
| Unplanned I<br>Item Over<br>Number<br>10<br>20<br>30 | erview<br>Description<br>March<br>April<br>May | Product     | 0,00<br>Quantity<br>50<br>50<br>50 | USD<br>Unit of Meas<br>Activ.unit<br>Activ.unit<br>Activ.unit<br>Net V<br>Unpla | Net Value<br>100,00 USD<br>100,00 USD<br>100,00 USD<br>/alue<br>anned Delivery ( | Tax<br>Not Valid<br>Not Valid<br>Not Valid | * *         | External R<br>2000003171<br>2000003171               | <ul> <li>Purchase</li> <li>1</li> <li>2</li> <li>3</li> <li>300,00 USD</li> <li>0,00 USD</li> </ul> |        |

8) Once Quantity is updated, click "Update Prices" to update invoice totals.

| Welcome Ven Dor                                                                                      | Help   Personalize   SAP Store   Log off | SAP      |
|----------------------------------------------------------------------------------------------------|------------------------------------------|----------|
| Home Purchase Orders Invoices and Credit Memos                                                       | Administration                           | - i i    |
| All New Continued                                                                                    | History <u>Back</u> F                    | orward 🔳 |
| Supplier Self-Services Home   F                                                                      | Find   Help   FAQ   Log off              | 7        |
| <ul> <li>List of Purchase Orders &gt; Display Purchase Ord<br/>Process Invoice: 910000930</li> </ul> | der > Process Invoice                    |          |
| Send Save Cancel Update Prices                                                                       | Print Download                           |          |

| Number | Description | Product | Quantity | Unit of Meas | Net Value        | Tax       |   | External R | Purchase  |   |
|--------|-------------|---------|----------|--------------|------------------|-----------|---|------------|-----------|---|
| 10     | March       |         | 50,000   | Activ.unit   | 50,00 USD        | Not Valid | • | 2000003171 | 1         | Î |
| 20     | April       |         | 50,000   | Activ.unit   | 50,00 USD        | Not Valid | • | 2000003171 | 2         | Î |
| 30     | May         |         | 50,000   | Activ.unit   | 50,00 USD        | Not Valid | - | 2000003171 | 3         | Î |
|        |             |         |          | Net V        | alue             |           |   |            | 50,00 USD |   |
|        |             |         |          | Unpla        | anned Delivery C | Costs     |   | · ·        | 0,00 USD  |   |
|        |             |         |          | Tax          |                  |           |   |            | 0,00 USD  |   |
|        |             |         |          | Grace        | Price            |           |   |            | 50 00 USD |   |

9) *Optional*: If multiple addresses are listed, select correct Remit to address for payment. If you do not see the payment address you desire, please contact Partners@CalSTRS.com.

|   | Welco | ome Ven Dor            |                 |                     |                  |                 |         |           | Help       | Personal | ize   <u>SA</u> | <u>P Store</u>   <u>L</u> | <u>.og off</u> | SA      | ? |
|---|-------|------------------------|-----------------|---------------------|------------------|-----------------|---------|-----------|------------|----------|-----------------|---------------------------|----------------|---------|---|
|   | Home  | Purchase Orders        | Invoices        | and Credit Memos    | Administration   |                 |         |           |            |          |                 |                           |                |         |   |
|   | AII   | New I Confirmed        |                 |                     |                  |                 |         |           |            |          |                 |                           |                |         |   |
| A | AII - |                        |                 |                     |                  |                 |         |           |            |          |                 | History 🖌                 | Back           | Forward | Ξ |
|   |       |                        |                 |                     |                  |                 | Net Val | ue        |            |          |                 | 150,00 US                 | SD             |         |   |
|   |       |                        |                 |                     |                  |                 | Unplan  | ned Deliv | ery Costs  |          |                 | 0,00 US                   | SD             |         |   |
|   |       |                        |                 |                     |                  |                 | Tax     |           |            |          |                 | 0,00 US                   | SD             |         |   |
|   |       |                        |                 |                     |                  |                 | Gross I | Price     |            |          |                 | 150,00 US                 | SD             |         |   |
|   | 1     |                        |                 |                     |                  |                 |         |           |            |          |                 |                           |                |         |   |
|   |       | Partner Infor          | mation          |                     |                  |                 |         |           |            |          |                 |                           | =              | ×       |   |
|   |       | Partner                | Number          | Name                | Street           |                 | Но      | PostC     | City       | Telep    | Fax             | E-mail                    |                |         |   |
|   |       | Sold-to Party          | 310000          | 7920                | 100 W            | aterfront Place |         | 95605     | West Sacra | 800      | 916             | info@calst                | rs.com         |         |   |
|   |       | Ship-To Addr           | 310000          | 7920                | 100 W            | aterfront Place |         | 95605     | West Sacra | 800      | 800             | info@calst                | rs.com         |         |   |
|   |       | Edit or Add Service    | ce Agent        |                     |                  |                 |         |           |            |          |                 |                           |                |         |   |
|   |       |                        |                 |                     |                  |                 |         |           |            |          |                 |                           |                |         | 1 |
|   |       | Remit To Add           | iress           |                     |                  |                 |         |           |            |          |                 |                           | =              | ×       |   |
|   |       | Consultant Bus         | siness, 000 V   | Vaterside Road, V   | Vest Sacramen    | to 95605 US     |         |           |            |          |                 |                           |                |         |   |
|   |       | If a new or updated re | emit to address | is needed, please c | ontact Partners@ | CalSTRS.com.    |         |           |            |          |                 |                           |                |         | - |

- 10) *Optional:* Include additional attachments with your SUS Portal Invoice such as a timesheet or your company's invoice. Note: Only PDFs will be sent to CalSTRS all other document types will not transmit but will remain available to you in the SUS Portal.
  - a. Select an attachment type prior to uploading your attachment.
  - b. Click Add Attachment

| Welcome Ven Dor                                                           | Helo I Personalize   SAP Store   Log.off                                                                                                    |
|---------------------------------------------------------------------------|----------------------------------------------------------------------------------------------------|
| Home Purchase Orders Invoices and Credit Memos Administration             |                                                                                                    |
| All I New I Commence                                                      | History <u>Back</u> Forwar                                                                                                    |
| Supplier Self-Services Home   Find   Help   FAQ   Log                     | off                                                                                                    |
| List of Purchase Orders > Display Purchase Order > Process Invoice        | 9                                                                                                    |
| Process Invoice: 910000930                                                |                                                                                                    |
| Communication and Collaboration                                           |                                                                                                    |
| Please note, the pending invoiced amount is only reflective of invoices s | ubmitted via the Supplier Self-Service Portal                                                                                                    |
|                                                                           | Message to Purchaser                                                                                                    |
| Attachment Type                                                           | Attachments                                                                                                    |
| Select the Option                                                         | @Add Attachment                                                                                                    |
| Select the Option Timesheet Invoice Other Attachment                      | No Attachments Available                                                                                                    |
|                                                                           | All PDFs attached will be sent to CaISTRS with your invoice or credit memo. All other<br>document types will not be visible to CaISTRS and are for your records only. |

c. Click Browse to find file

|             | Attachments                                                                                                    |
|-------------|----------------------------------------------------------------------------------------------------|
| Timesheet V | Add Attachment                                                                                                    |
|             | No Attachments Available                                                                                                    |
|             | No file chosen. Browse Upload                                                                                                    |
|             | All PDFs attached will be sent to CaISTRS with your invoice or credit memo. All other<br>document types will not be visible to CaISTRS and are for your records only. |

d. Select file

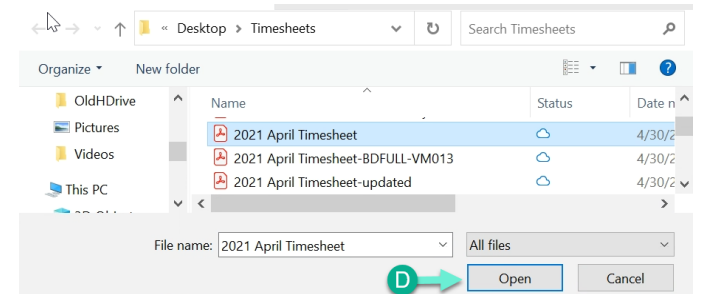

e. Click Upload and the attachment will be linked within the invoice.

| Attachment Type  | Attachments                                                                                                    |
|------------------|----------------------------------------------------------------------------------------------------|
| Other Attachment | Add Attachment                                                                                                    |
|                  | No Attachments Available                                                                                                    |
|                  | C:\fakepath\2021 April Ti Browse Upload                                                                                                    |
|                  | All PDFs attached will be sent to CaISTRS with your invoice or credit<br>memo. All other document types will not be visible to CaISTRS and are<br>for your records only. |

11) Once you have updated/reviewed your invoice and added your attachments, click the **Send** button to submit your invoice to CalSTRS.

| Welcon                                                                                                    | me Ven Dor                      |         |                           |                   | Help   Personalize   SAP Store   Log off SAP |  |  |  |
|----------------------------------------------------------------------------------------------------|---------------------------------|---------|---------------------------|-------------------|----------------------------------------------|--|--|--|
| Home                                                                                                    | Purchase Ord                    | ders    | Invoices and Credit Memos | Administration    |                                              |  |  |  |
| AIL                                                                                                    | New   Confirm                   | ned     |                           |                   |                                              |  |  |  |
| AII                                                                                                    |                                 |         |                           |                   | History <u>Back</u> Forward E                |  |  |  |
| Su                                                                                                    | pplier Se                       | elf-S   | Home                      | Find   Help   FAC |                                              |  |  |  |
| ► L                                                                                                    | ist of Purchase                 | e Orde  | rs > Display Purchase Or  | rder > Process    | Invoice                                      |  |  |  |
| Pr                                                                                                    | ocess Invoice                   | e: 9100 | 0000930                   |                   |                                              |  |  |  |
| Send Save Cancel   Update Prices   Print Download                                                                                           |                                 |         |                           |                   |                                              |  |  |  |
|                                                                                                    | Communication and Collaboration |         |                           |                   |                                              |  |  |  |
| Please note, the pending invoiced amount is only reflective of invoices submitted via the Supplier Self-Service Portal Message to Purchaser |                                 |         |                           |                   |                                              |  |  |  |
|                                                                                                    |                                 |         |                           |                   |                                              |  |  |  |
|                                                                                                    |                                 |         |                           |                   | 1.                                           |  |  |  |

12) The system displays the Display Invoice Screen.

| We  | come Ven [                                                                                                    | Dor         |                           |                   | <u>Help</u>  | <u>Personalize</u> | SAP Store | <u>Log off</u> | SAP          |
|-----|----------------------------------------------------------------------------------------------------|-------------|---------------------------|-------------------|--------------|--------------------|-----------|----------------|--------------|
| Hom | e Purcl                                                                                                    | ase Orders  | Invoices and Credit Memos | Administration    |              |                    |           |                |              |
| All | l New I                                                                                                    | Confirmed   |                           |                   |              |                    |           |                |              |
| AII |                                                                                                    |             |                           |                   |              |                    | History   | <u>Back</u>    | Forward 📃    |
| S   | uppli                                                                                                    | er Self-    | Services Home             | Find   Help   FAQ | Log off      | - V                | - Hill    | S              | AP           |
| ►   | List of P                                                                                                    | urchase Ord | ers > Display Purchase C  | rder > Display Ir | voice        |                    |           |                |              |
|     | Info: Your changes have been adopted successfully                                                                                                    |             |                           |                   |              |                    |           |                |              |
|     | Display I                                                                                                    | nvoice: 910 | 0000930                   |                   |              |                    |           |                |              |
|     | Set Statu                                                                                                    | s Copy      | Create Credit Memo   Di   | splay Document F  | low   🖨 P    | rint Downloa       | d         |                |              |
|     | Cor                                                                                                    | nmunication | n and Collaboration       |                   |              |                    |           |                |              |
|     |                                                                                                    |             |                           | Atta              | chments      |                    |           |                |              |
|     |                                                                                                    |             |                           | 20                | 21 April Tim | esheet.pdf         |           |                |              |
|     |                                                                                                    |             |                           |                   |              |                    |           |                |              |
|     | All PDFs attached will be sent to CalSTRS with your invoice or credit<br>memo. All other document types will not be visible to CalSTRS and<br>are for your records only. |             |                           |                   |              |                    |           |                | redit<br>Ind |